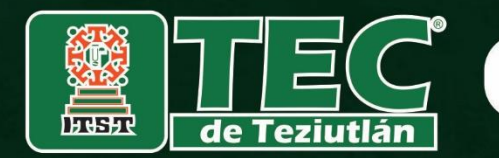

### Instituto Tecnológico Superior de Teziutlán

Gobierno de Puebla

Un gobierno presente

### INSTRUCTIVO FÁCIL PARA GENERAR TU ORDEN DE PAGO POR CONCEPTO DE "INSCRIPCIÓN O REINSCRIPCIÓN ITS TEZIUTLÁN"

CORRESPONDIENTE AL

### PROCESO DE REINSCRIPCIÓN PARA EL SEMESTRE AGOSTO-DICIEMBRE 2023

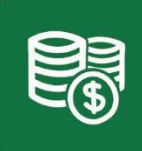

**EDUCACIÓN** 

Recursos Financieros

Teziutlán, Puebla. Junio del 2023

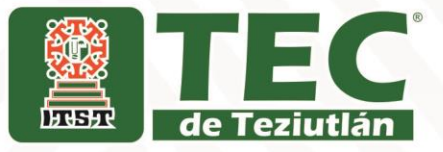

#### 1.- Ingresa a la página: www.puebla.gob.mx

puebla.gob.mx

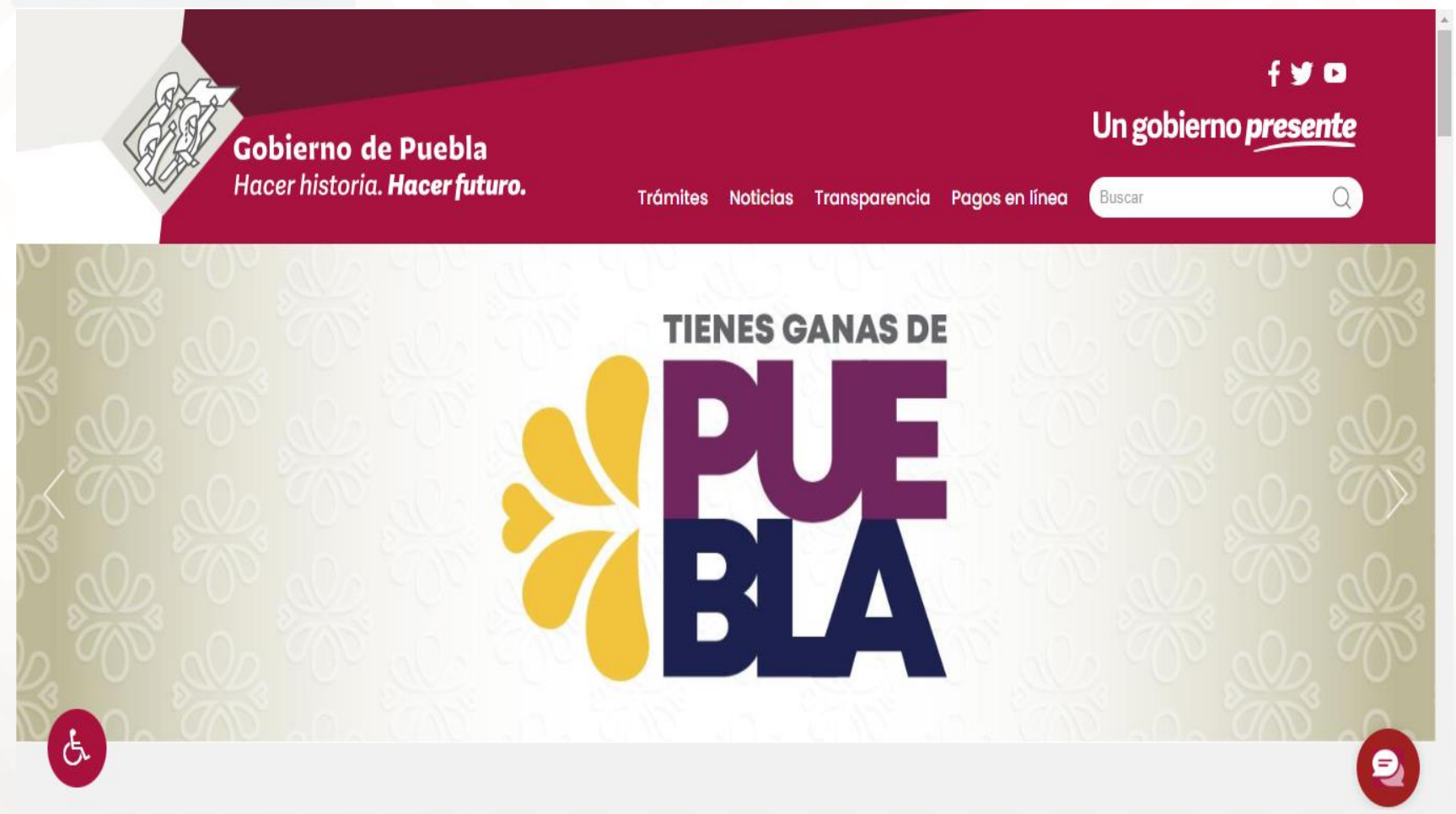

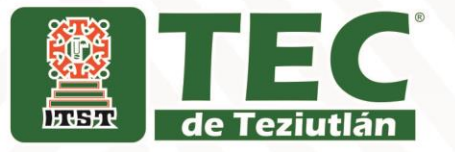

#### 2.- Da clic en el apartado Pagos en línea

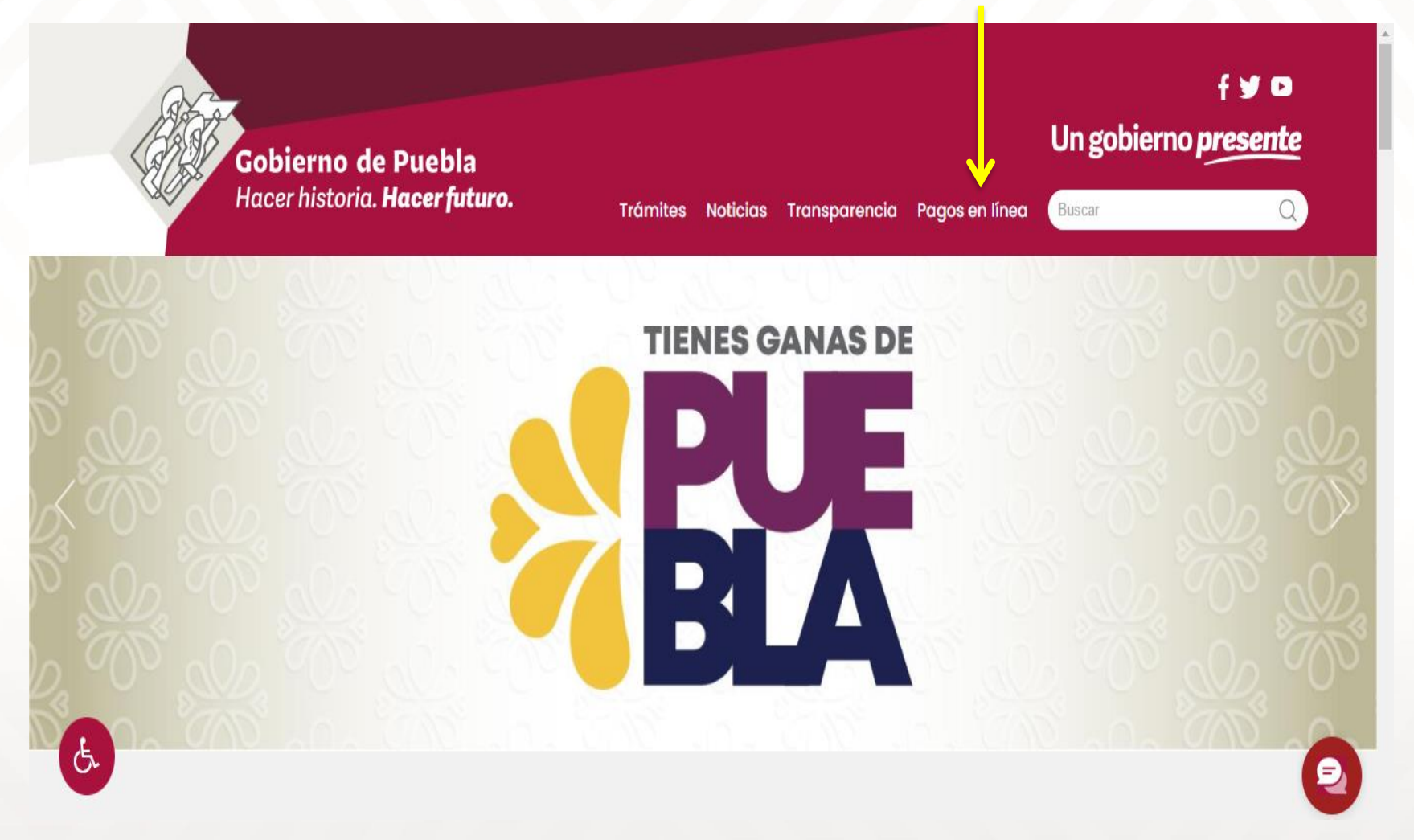

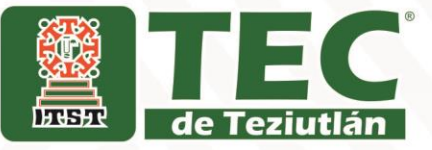

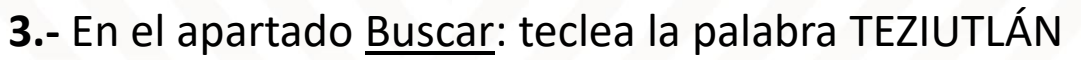

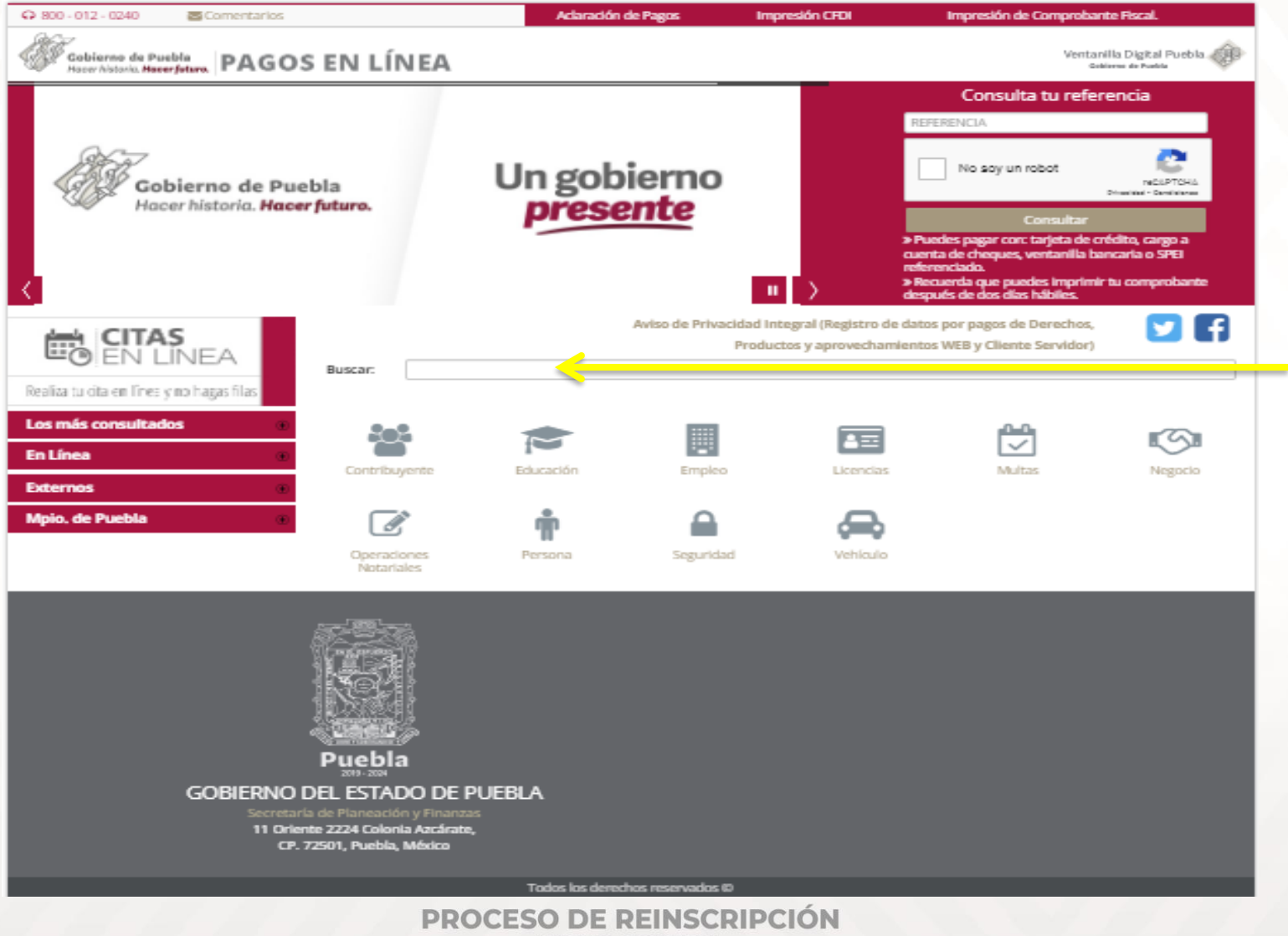

EC4.- De la lista que se despliega, elije el 2do. renglón:

de Teziutlán

**INSCRIPCIÓN O REINSCRIPCIÓN ITS TEZIUTLÁN** 

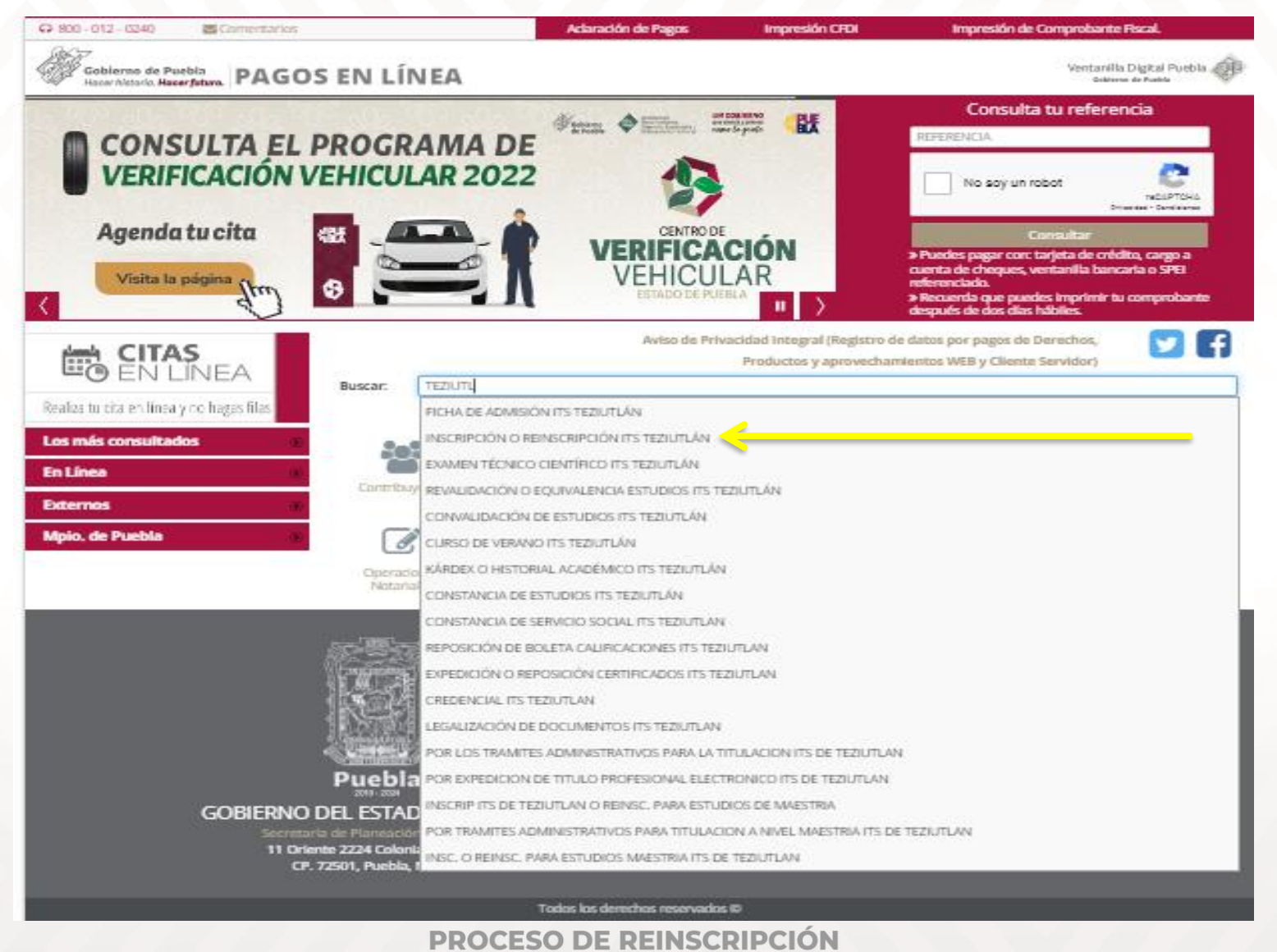

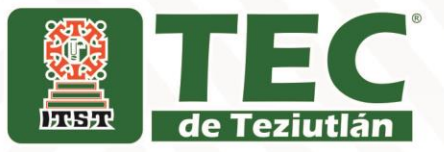

# 5.- Del siguiente cuadro de diálogo que se muestra, da clic en la opción <u>Aceptar</u>

| GOBIERNO DEL                                           |                                                                                                    | 1 <b>-</b>                                                                                                    | PAGOS EN LÍNEA                                                 |
|--------------------------------------------------------|----------------------------------------------------------------------------------------------------|----------------------------------------------------------------------------------------------------|----------------------------------------------------------------|
| Trámite solicitado                                     | Acepto que los servicios que a<br>requisitos que las disposicion<br>efectos y que en caso de no cu<br>para solicitar la devolución de | o de l'eziutian<br>a través de este medio se pagan, se sujeten a los<br>nes fiscales y administrativas señalen para tales<br>amplir con aquélios, quede expedito mi derecho<br>e este pago, conforme a derecho corresponda. | Requisitos     Requisitos                                      |
|                                                        | Importe Total:                                                                                                    | x Rechazar ✓ Aceptar                                                                                                    | J                                                              |
|                                                        | CURP                                                                                                    | Nombre de Quien Recibirá el Servicio                                                                                                    | EL NOMBRE DE QUIEN RECEIRÀ EL SERVICIO.                        |
| Datos para<br>Comprobante de Pago                      | Tipo de Persona *           - SELECCIONE           Primer Apellido *                                                                  | Nombre(s) o Razón Social *                                                                                                    | RFC*                                                           |
| ♥ Domicilio para<br>Comprobante de Pago                | Calle *                                                                                                    | Número Exterior *                                                                                                    | Número Interior<br>Localidad *<br>SELECCIONE V<br>Otra Colonia |
|                                                        | A SELECCIONE       Texto en la Imagen                                                                                                 | - SELECCIONE - V                                                                                                    | Sigulente →                                                    |
|                                                        |                                                                                                    |                                                                                                    |                                                                |
| GOBIERNO DE<br>Secretaria d<br>11 Oriente :<br>CP. 725 | L ESTADO DE PUEBLA<br>e Planeación y Finanzas<br>2224 Colonia Azcárate,<br>01, Puebla, México                                         |                                                                                                    |                                                                |
|                                                        |                                                                                                    | REINSCRIPCIÓN<br>SEMESTRE<br>CIEMBRE 2023                                                                                                    |                                                                |

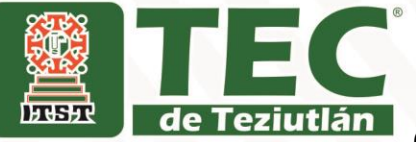

TEC<sup>6.-</sup> En automático se abrirá una ventana, que te dará dos opciones. En caso de necesitar Factura del servicio da clic en SI. Y en caso de no requerir factura del servicio, da clic en la opción NO.

| GOBIERNO DEL<br>ESTADO DE PUEBLA                                                                                                    | Factura                                               | (CFDI)                               | PAGOS EN LÍNEA                           |
|----------------------------------------------------------------------------------------------------|-------------------------------------------------------|--------------------------------------|------------------------------------------|
| 1 Datos Personales > 2 Confirmar ><br>Por favor, Tene cuidadosamente los campo                                                                                                    | ? ¿Requiere factura (CFDI) ?                          |                                      | Requisitos                               |
| 🖿 Trámite solicitado                                                                                                    |                                                       | ✓ No ✓ Si                            |                                          |
|                                                                                                    | Costo unitario:                                       | RIPCIÓN ITS TEZIUTLÁN<br>\$1,500.00  |                                          |
|                                                                                                    | Cantidad:<br>Importe Total:                           | 1<br>\$1,500.00                      |                                          |
|                                                                                                    | CURP                                                  | Nombre de Quien Recibirá el Servicio | EL NOMBRE DE QUIEN RECIBIRĂ EL SERVICIO. |
|                                                                                                    | Tipo de Persona *                                     | Nombre(s) o Razón Social *           |                                          |
| 📥 Datos para                                                                                                    | - SELECCIONE V                                        | Comundo Amellido X                   |                                          |
| Comprobante de Pago                                                                                                    |                                                       |                                      |                                          |
| Domicilio para                                                                                                    | Calle *                                               | Número Exterior *                    | Número Interior                          |
| Comprobante de Pago                                                                                                    | □ ¿Domicilio se encuentra fuera del estado de Puebla? | Municipio *                          | Localidad *                              |
|                                                                                                    |                                                       | Colonia *                            | Otra Colonia                             |
|                                                                                                    | Texto en la Imagen                                    | 89695                                | Sigulente 🌢                              |
| and the second second se |                                                       |                                      |                                          |
| F                                                                                                    | Puebla                                                |                                      |                                          |
| GOBIERNO DE<br>Secretaría d                                                                                                    | L ESTADO DE PUEBLA<br>e Planeación y Finanzas         |                                      |                                          |
| 11 Oriente :<br>CP. 725                                                                                                    | 2224 Colonia Azcárate,<br>01, Puebla, México          |                                      |                                          |
|                                                                                                    | PROCESO DE R                                          | EINSCRIPCIÓN                         |                                          |

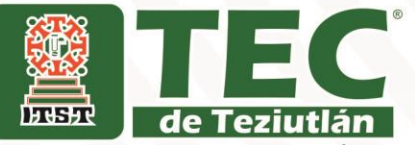

7.- En el caso de No requerir facturar el servicio, solo necesitas ingresar

los datos generales del estudiante.

| GOBIERNO DEL<br>ESTADO DE PUEBLA                                                 | Factura                                                   | (CFDI)                                             | PAGOS EN LÍNEA<br>scripción o reinscripción its teziutlán |
|----------------------------------------------------------------------------------|-----------------------------------------------------------|----------------------------------------------------|-----------------------------------------------------------|
| 1 Datos Personales > 2 Confirmar ><br>Por favor, llene cuidadosamente los campos | ? ; Requiere factura (CFDI) ?                             |                                                    | Requisitos                                                |
| Trámite solicitado                                                               |                                                           | ✓ No ✓ Si                                          |                                                           |
|                                                                                  | REINSCR<br>Costo unitario:<br>Cantidad:<br>Importe Total: | IPCIÓN IT VIUTLÁN<br>\$1,500.00<br>1<br>\$1,500.00 |                                                           |
|                                                                                  | CURP                                                      | Nombr de Quien Recibirá el Servicio                | EL NOMBRE DE QUIEN RECIBIRÀ EL SERVICIO.                  |
| 🛔 Datos para                                                                     | Tipo de Persona *                                         | Nombre(s) o Razón Social *                         |                                                           |
| Comprobante de Pago                                                              | Primer Apellido *                                         | Segundo Apellido *                                 | RFC*                                                      |
|                                                                                  | Calle *                                                   | Número Exterior *                                  | Número Interior                                           |
| Domicilio para     Comprehente de Dage                                           |                                                           | Municipio *                                        | Localidad *                                               |
| Comprobante de Pago                                                              | Domicilio se encuentra fuera del ¿Domicilio de Puebla?    | SELECCIONE 🗸                                       | SELECCIONE V                                              |
|                                                                                  | C.P. *                                                    | Colonia *                                          | Otra Colonia                                              |
|                                                                                  | Q SELECCIONE V                                            | SELECCIONE 🗸                                       |                                                           |

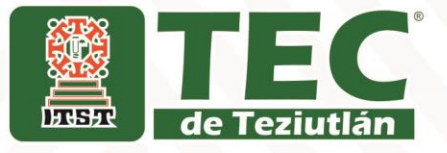

# Nota: Recuerda que si no elijes la opción correcta en caso de requerir Facturar el servicio, posteriormente será imposible solicitar la factura ante la Secretaría de Finanzas de Estado.

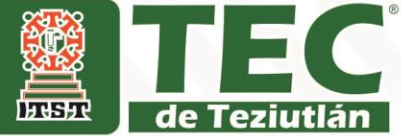

 8.- En automático se abrirá una ventana, en la cuál debes complementar con tus datos personales "casillas que contienen asteriscos". <u>Nota:</u> Si no cuentas con RFC, solo coloca tu CURP (hasta la fecha de nacimiento).

| Por favor, liene cuidadosamente los campos solicitados a<br>Trámite solicitado<br>Costo u<br>Castida<br>Importa<br>Datos para<br>Comprobante de Pago<br>Calle *<br>Pomicilio para<br>Comprobante de Pago<br>Calle *<br>Calle * | e continuación:<br>e tramite: 384<br>xción del trámite: POR CL<br>REINSC<br>anitario:<br>ad:<br>e Total:<br>Persona *<br>ECCIONE V<br>Apellido * | IOTA DE INSCRIPCIÓN O<br>RIPCIÓN ITS TEZIUTLÁN<br>51,500.00<br>1<br>S1,500.00<br>Nombre de Quien Recibirá el Servicio                                | EL NOMBRE DE QUIEN RECIBIRÀ EL SERVICIO. | Favor de no<br>modificar<br>número         |
|----------------------------------------------------------------------------------------------------|----------------------------------------------------------------------------------------------------|----------------------------------------------------------------------------------------------------|------------------------------------------|--------------------------------------------|
| Trámite solicitado Periode a la contractiva de la contractiva de la contr                                                                                                    | e tramite: 384 por cu retramite: POR cu retramite: POR cu retramitario: ad: e Total:  Persona * eccione  Apellido *                              | NOTA DE INSCRIPCIÓN O<br>RIPCIÓN ITS TEZIUTLÁN<br>51,500.00<br>1<br>51,500.00<br>Nombre de Quien Recibirá el Servicio<br>Nombre (s) o Razón Social * | EL NOMERE DE QUIEN RECIBIRĂ EL SERVICIO. | Favor de no<br>modificar<br>número         |
| Trámite solicitado Descrip Costo u Cantida Importa Comprobante de Pago Calle* Comprobante de Pago Calle* Calle* C                                                                                                    | oción del trámite: POR CL<br>REINSC<br>unitario:<br>ad:<br>e Total:<br>Persona *<br>ECCIONE V<br>Apellido *                                      | NOTA DE INSCRIPCIÓN O<br>RIPCIÓN ITS TEZIUTLÁN<br>51,500.00<br>1<br>51,500.00<br>Nombre de Quien Recibirá el Servicio                                | EL NOMBRE DE QUIEN RECIBIRĂ EL SERVICIO. | Favor de no<br>modificar<br>número         |
| Comprobante de Pago Calle* Comprobante de Pago Calle* Comprobante de Pago Calle* Calle* Call                                                                                                    | Initario:<br>ad:<br>e Total:<br>Persona *<br>ECCIONE V<br>Apellido *                                                                             | S1,500.00<br>1<br>S1,500.00<br>Nombre de Quien Recibirá el Servicio<br>Nombre(s) o Razón Social *                                                    | EL NOMBRE DE QUIEN RECIBIRĂ EL SERVICIO. | <ul><li>modificar</li><li>número</li></ul> |
| Cantida<br>Importa<br>CumP<br>Datos para<br>Comprobante de Pago<br>Pomicilio para<br>Comprobante de Pago<br>Calle *                                                                                                    | ad:<br>e Total:<br>:<br>: Persona *<br>ECCIONE V<br>Apellido *                                                                                   | 1                                                                                                    | EL NOMBRE SÉ QUIEN RECIBIRÁ EL SERVICIO. | <ul><li>modificar</li><li>número</li></ul> |
| Datos para<br>Comprobante de Pago     Calle *     Comprobante de Pago     Calle *     Calle *     C                                                                                                    | e Total:<br>: Persona *<br>ECCIONE V<br>Apellido *                                                                                               | S1,500.00*<br>Nombre de Quien Recibiră el Servicio                                                                                                   | EL NOMBRE SE QUIEN RECIBIRĂ EL SERVICIO. | número                                     |
| Datos para<br>Comprobante de Pago     Calle     Calle     Calle     Comprobante de Pago     C.P.*     C.P.*     C.P.*                                                                                                    | Persona *<br>ECCIONE V<br>Apellido *                                                                                                    | Nombre de Quien Recibirá el Servicio Nombre(s) o Razón Social * Segundo Apellido *                                                                   | EL NOMBRE DE QUIEN RECIBIRĂ EL SERVICIO. | número                                     |
| Datos para<br>Comprobante de Pago     Calle     Calle     Comprobante de Pago     Comprobante de Pago     C.P.*     Q                                                                                                    | e Persona *<br>eccione V<br>Apellido *                                                                                                    | Nombre(s) o Razón Social *                                                                                                    |                                          |                                            |
| Datos para Comprobante de Pago      Domicilio para Comprobante de Pago      calle *      calle *      ca                                                                                                    | ECCIONE V<br>Apellido *                                                                                                    | Segundo Apellido *                                                                                                    |                                          |                                            |
| Comprobante de Pago                                                                                                    | Apellido *                                                                                                    | Segundo Apellido *                                                                                                    |                                          | ¬                                          |
| P Domicilio para<br>Comprobante de Pago                                                                                                    |                                                                                                    |                                                                                                    | RFC *                                    |                                            |
| Domicilio para Comprobante de Pago      CP.*                                                                                                    |                                                                                                    |                                                                                                    |                                          |                                            |
| Comprobante de Pago                                                                                                    |                                                                                                    | Número Exterior *                                                                                                    | Número Interior                          |                                            |
| Comprobante de Pago                                                                                                    |                                                                                                    | Municipio *                                                                                                    | Localidad *                              |                                            |
| C.P.*<br>Q                                                                                                    | omicilio se encuentra fuera del<br>estado de Puebla?                                                                                             | SELECCIONE V                                                                                                    | SELECCIONE                               |                                            |
| ٩                                                                                                    |                                                                                                    | Colonia *                                                                                                    | Otra Colonia                             | _                                          |
|                                                                                                    | - SELECCIONE - Y                                                                                                    | SELECCIONE 💙                                                                                                    |                                          |                                            |
|                                                                                                    | Texto en la Imagen                                                                                                    | 05240                                                                                                    |                                          |                                            |
|                                                                                                    |                                                                                                    | 00240                                                                                                    | J Squence -                              |                                            |
| Puebla                                                                                                    | a                                                                                                    |                                                                                                    |                                          |                                            |
| GOBIERNO DEL ESTAI<br>Secretaría de Planeació                                                                                                    | DO DE PUEBLA<br>ón y Finanzas                                                                                                    |                                                                                                    |                                          |                                            |
| CP. 72501, Puebla                                                                                                    | , México                                                                                                    |                                                                                                    |                                          | 1 10 10                                    |
| P                                                                                                    | PROCESO DE                                                                                                    | REINSCRIPCION                                                                                                    |                                          |                                            |
|                                                                                                    | PARA EL                                                                                                    | SEMESTRE                                                                                                    |                                          |                                            |

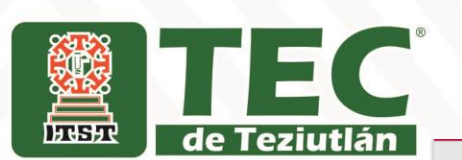

| de l'eziutia          | GOBIERNO DEL<br>ESTADO DE PUEBLA                     |                                                                                                    |           | POR CUOTA DE I                       | PAGOS EN LÍNEA<br>NSCRIPCIÓN O REINSCRIPCIÓN ITS TEZJUTLÓN |
|-----------------------|------------------------------------------------------|----------------------------------------------------------------------------------------------------|-----------|--------------------------------------|------------------------------------------------------------|
|                       | 1 Datos Personales > 2 Confirmar > 3                 | Pagar > 4 Imprimir Recibo                                                                                |           |                                      | Reguisitos                                                 |
|                       | Por favor, llene cuidadosamente los campos s         | solicitados a continuación:                                                                              |           |                                      |                                                            |
|                       |                                                      | No. de tramite:                                                                                          | 384       |                                      |                                                            |
|                       | Trámite solicitado                                   | Descripción del trámite:                                                                                 | POR CUO   | ITA DE INSCRIPCIÓN O                 |                                                            |
|                       |                                                      | ,                                                                                                    | REINSCRI  | PCIÓN ITS TEZIUTLÁN                  |                                                            |
|                       |                                                      | Costo unitario:                                                                                          |           | \$1,500.00                           |                                                            |
|                       |                                                      | Importe Total:                                                                                           |           | \$1,500.00                           |                                                            |
|                       |                                                      | CURP                                                                                                    |           | Nombre de Quien Recibirá el Servicio | EL NOMBRE DE QUIEN RECIBIRĂ EL SERVICIO.                   |
|                       |                                                      |                                                                                                    |           |                                      |                                                            |
|                       |                                                      | Tipo de Persona *                                                                                        |           | Nombre(s) o Razón Social *           |                                                            |
|                       | 🚢 Datos para                                         | SELECCIONE                                                                                               | ~         |                                      |                                                            |
|                       | Comprobante de Pago                                  | Primer Apellido *                                                                                        |           | Segundo Apellido *                   | RFC *                                                      |
| Seleccionar           |                                                      | Calle *                                                                                                  |           | Número Exterior *                    | Número Interior                                            |
| únicamente si tu      | Domicilio para                                       |                                                                                                    |           |                                      |                                                            |
| domicilio se localiza | Comprehense de Pares                                 | :Domicilio se encuentra t                                                                                | fuera del | Municipio *                          | Localidad *                                                |
| fuera del Estado de   |                                                      | estado de Puebla?                                                                                        |           | SELECCIONE V                         | SELECCIONE V                                               |
| Puebla                |                                                      | C.P. *                                                                                                   | ~         | Colonia *                            | Obra Colonia                                               |
|                       |                                                      | Texto en la Ima                                                                                          | igen      | 85240                                | Sigulente +                                                |
|                       | GOBIERNO DE<br>Secretaria d<br>11 Oriente<br>CP. 725 | Puesa<br>E ESTADO DE PUEBLA<br>Is Planeación y Finanzas<br>2224 Colonia Azcárate,<br>201, Puebla, México |           |                                      |                                                            |
|                       | PRO                                                  | CESO DE REI<br>PARA EL SEM                                                                               |           | RIPCIÓN<br>E 2023                    |                                                            |

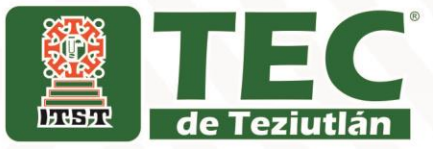

9.- Si necesitas Facturar el servicio deberás agregar datos de la persona física o moral (para ello puedes apoyarte con la Constancia de Situación Fiscal actualizada).

| GOBIERNO DEL<br>ESTADO DE PUEBLA           |                             |          | POR CUOTA DE I                                                    | PAGOS EN LÍNEA<br>NSCRIPCIÓN O REINSCRIPCIÓN ITS TEZIUTLÁN |
|--------------------------------------------|-----------------------------|----------|-------------------------------------------------------------------|------------------------------------------------------------|
| 1 Datos Personales > 2 Confirmar > 3       | 3 Pagar > 4 Imprimir Recibo |          |                                                                   | Requisitos                                                 |
| Por favor, liene cuidadosamente los campos | solicitados a continuación: |          |                                                                   |                                                            |
|                                            | No. de tramite:             | 384      |                                                                   |                                                            |
| Trámite solicitado                         | Descripción del trámite:    | POR CUO  | JTA DE INSCRIPCIÓN O                                              |                                                            |
|                                            | Costo unitario:             | REINSCR  | 51 500.00                                                         |                                                            |
|                                            | Cantidad:                   |          | 1                                                                 |                                                            |
|                                            | Importe Total:              |          | \$1,500.00                                                        |                                                            |
|                                            | CURP                        |          | Nombre de Quien Recibirá el Servicio                              | EL NOMBRE DE QUIEN RECIBIRĂ EL SERVICIO.                   |
|                                            |                             |          | JESUS RAMIREZ GARCIA                                              |                                                            |
| A Datos para CEDLo                         | Tipo de Persona *           | ~        | Nombre(s) o Razón Social *<br>INSTITUTO TECNOLOGICO SUPERIOR DE T | EZIUTLAN                                                   |
| facture                                    | Primer Apellido *           |          | Segundo Apellido *                                                | RFC *                                                      |
| lactura                                    |                             |          |                                                                   | ITS9311198B7                                               |
|                                            | Regimen Fiscal *            |          |                                                                   |                                                            |
| Asegúrese que estos datos                  | PERSONAS MORALES CON FINES  | NO LUCRA | ATIVOS 🗸 🗸                                                        |                                                            |
| coincidan con la                           | Uso Fiscal *                |          |                                                                   |                                                            |
| Constancia de Situación                    | GASTOS EN GENERAL.          |          | ~                                                                 |                                                            |
| Fiscal                                     | C.P. para CFDI *            |          |                                                                   |                                                            |
|                                            | 73960                       |          |                                                                   |                                                            |
|                                            |                             |          |                                                                   |                                                            |
|                                            | Calle *                     |          | Número Exterior *                                                 | Número Interior                                            |
| Opmicilio para                             | FRACCIÓN I Y II             |          | SN                                                                |                                                            |
| comprobante de pago                        | Domicilio se encuentra fue  | ra del   | Municipio *                                                       | Localidad *                                                |
| (NO aplica CEDI)                           | estado de Puebla?           |          | TEZIUTLAN Y                                                       | AIRE LIBRE LA MINA.                                        |
| (No aprice cr bi)                          | C.P. *                      |          | Colonia *                                                         | Otra Colonia                                               |
|                                            | <b>Q</b> 73960              | ~        | AIRE LIBRE 💙                                                      |                                                            |
|                                            | Texto en la Image           | n        |                                                                   |                                                            |
|                                            | 89695                       |          | 89695                                                             | Siguiente 🔶                                                |
|                                            |                             |          |                                                                   |                                                            |
|                                            |                             |          |                                                                   |                                                            |
|                                            |                             |          |                                                                   |                                                            |
|                                            | PROCESO D                   | E RE     | INSCRIPCION                                                       |                                                            |

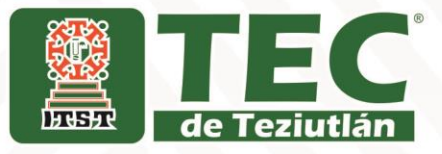

**10.-** Se muestra ejemplo de como llenar formato en caso de **Si necesitar Facturar el servicio**.

| GOBIERNO DEL<br>ESTADO DE PUEBLA           |                                                    | PAGOS EN LÍNEA<br>por cuota de inscripción o reinscripción its tezijutión     |                      |
|--------------------------------------------|----------------------------------------------------|-------------------------------------------------------------------------------|----------------------|
| 1 Datos Personales > 2 Confirmar > 1       | 3 Pagar > 4 Imprimir Recibo                        | Requisitos                                                                    |                      |
| Por favor, llene cuidadosamente los campos | solicitados a continuación:                        |                                                                               |                      |
|                                            | No. de tramite:                                    | 384                                                                           |                      |
| lrámite solicitado                         | Descripción del trámite:                           | POR CUCITA DE INSCRIPCIÓN O<br>REINSCRIPCIÓN ITS TEZIUTLÁN                    | Favor de no          |
|                                            | Costo unitario:                                    | \$1,500.00                                                                    |                      |
|                                            | Cantidad:                                          | 1                                                                             | 🛁 modificar número   |
|                                            | Importe Total:                                     | \$1,500.00                                                                    |                      |
|                                            | CURP                                               | Nombre de Quien Recibirá el Servicio EL NOMERE DE QUIEN RECIBIRÁ EL SERVICIO. | Nombre del           |
|                                            |                                                    | JESUS RAMIREZ GARCIA                                                          |                      |
|                                            |                                                    |                                                                               | estudiante           |
|                                            | Tipo de Persona *                                  | Nombre(s) o Razón Social *                                                    |                      |
| 💄 Datos para CFDI o                        | MORAL                                              | INSTITUTO TECNOLOGICO SUPERIOR DE TEZIUTLAN                                   |                      |
| factura                                    | Primer Apellido *                                  | Segundo Apellido * RFC *                                                      |                      |
|                                            | Regimen Fiscal *                                   | ITS9311198B7                                                                  | En este apartado     |
| Asegúrese que estos datos                  | PERSONAS MORALES CON FINES NO                      | o Lucrativos                                                                  | utilizas datos de la |
| coincidan con la                           | Uso Fiscal *                                       |                                                                               |                      |
| Constancia de Situación                    | GASTOS EN GENERAL                                  | × (                                                                           | Constancia de        |
| Fiscal                                     | C.P. para CFDI *                                   |                                                                               | constantia ac        |
|                                            | 73960                                              |                                                                               | Situación Fiscal     |
|                                            | Calle *                                            | Número Exterior * Número Interior                                             |                      |
| Domicilio para                             | FRACCIÓN I Y II                                    | SN                                                                            | Domicilio dol        |
| comprehente de para                        |                                                    | Municipio * Localidad *                                                       | Domicilio dei        |
| comprobante de pago                        | ∠Domicilio se encuentra fuera<br>estado de Puebla? | del TEZIUTLAN Y AIRE LIBRE LA MINA                                            | alumno               |
| (NO aplica CFDI)                           | C.P.*                                              | Colonia * Otra Colonia                                                        | aiuiiiio             |
|                                            | <b>Q</b> 73960                                     | V AIRE LIBRE V                                                                |                      |
|                                            | Texto en la Imagen                                 |                                                                               |                      |
|                                            | 89695                                              | 89695 ℃ Sigulente →                                                           |                      |
|                                            | D                                                  |                                                                               |                      |
|                                            |                                                    |                                                                               |                      |

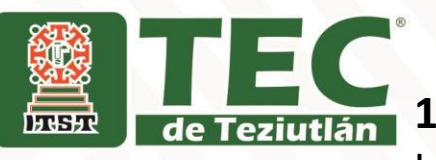

### 11.- Una vez verificados tus datos, da clic en

### la casilla de Siguiente.

| GOBIERNO DEL<br>ESTADO DE PUEBLA           |                                                  |          | POR CUOTA DE I                       | PAGOS EN LÍNEA<br>INSCRIPCIÓN O REINSCRIPCIÓN ITS TEZIJITLÁN |
|--------------------------------------------|--------------------------------------------------|----------|--------------------------------------|--------------------------------------------------------------|
| Datos Personales > 2 Confirmar > 3         | 3 Pagar > 4 Imprimir Recibo                      |          |                                      | Requisitos                                                   |
| Por favor, llene cuidadosamente los campos | solicitados a continuación:                      |          |                                      |                                                              |
|                                            | No. de tramite:                                  | 384      |                                      |                                                              |
| Trámite solicitado                         | Descripción del trámite:                         | POR CUO  | TA DE INSCRIPCIÓN O                  |                                                              |
|                                            |                                                  | REINSCRI | PCIÓN ITS TEZIUTLÁN                  |                                                              |
|                                            | Costo unitario:                                  |          | \$1,500.00                           |                                                              |
|                                            | Cantidad:                                        |          | 1                                    |                                                              |
|                                            | Importe Total:                                   |          | \$1,500.00                           |                                                              |
|                                            | CURP                                             |          | Nombre de Quien Recibirá el Servicio | EL NOMBRE DE QUIEN RECIBIRĂ EL SERVICIO.                     |
|                                            |                                                  |          | JESUS RAMIREZ GARCIA                 |                                                              |
|                                            | Tipo de Persona *                                |          | Nombre(s) o Razón Social *           |                                                              |
| 🛔 Datos para CFDI o                        | MORAL                                            | ~        | INSTITUTO TECNOLOGICO SUPERIOR DE T  | TEZIUTLAN                                                    |
| factura                                    | Primer Apellido *                                |          | Segundo Apellido *                   | RFC *                                                        |
|                                            |                                                  |          |                                      | ITS9311198B7                                                 |
|                                            | Regimen Fiscal *                                 |          |                                      |                                                              |
| Asegurese que estos datos                  | PERSONAS MORALES CON FINES I                     | NO LUCRA | tivos 🗸                              |                                                              |
| coincidan con la                           | Uso Fiscal *                                     |          |                                      |                                                              |
| Constancia de Situación                    | GASTOS EN GENERAL                                |          | ~                                    |                                                              |
| FISCAI                                     | C.P. para CFDI *                                 |          |                                      |                                                              |
|                                            | 73960                                            | -        |                                      |                                                              |
|                                            | Calle *                                          |          | Número Exterior *                    | Número Interior                                              |
| Domicilio para                             | FRACCION I Y II                                  |          | SN                                   |                                                              |
|                                            |                                                  |          | Municipio *                          | Localidad *                                                  |
| omprobante de pago                         | Domicilio se encuentra fuer<br>estado de Puebla? | ra del   | TEZIUTLAN ¥                          | AIRE LIBRE LA MINA.                                          |
| NO aplica CFDI)                            | C.P.*                                            |          | Colonia *                            | Otra Colonia                                                 |
|                                            | <b>Q</b> 73960                                   | ~        | AIRE LIBRE                           |                                                              |
|                                            | Texto en la imager                               | n        |                                      |                                                              |
|                                            | 81663                                            |          | 81663                                | Sigulente ->                                                 |
|                                            | 313462                                           |          | 0,000                                |                                                              |

**AGOSTO-DICIEMBRE 2023** 

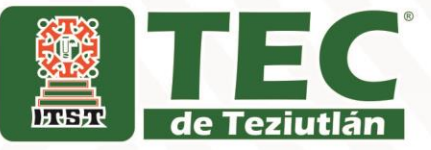

12.- Se desplegarán las diferentes formas de pago, puedes seleccionar la que sea de tu conveniencia.
Para pagar EN VENTANILLA en alguno de los bancos de tu elección debes elegir IMPRIMIR ORDEN

| ESTADO DE PUEBLA         |                                                                                     | RESUMEN DE POR C              | UOTA DE INSCRIPCIÓN O REINSCRIPCIÓN ITS TEZIUTLÁ |
|--------------------------|-------------------------------------------------------------------------------------|-------------------------------|--------------------------------------------------|
| os Personales 🔰 2 Confir | mar 🔰 3 Pagar 🔪 4 Imprimir Recibo                                                   |                               | O Requisito                                      |
| atos de la empresa       | / Modificar                                                                         | Dependencia: Inst Tec S       | up de Teziutlán                                  |
| Nombre:                  | INSTITUTO TECNOLOGICO SUPERIOR DE                                                   |                               |                                                  |
|                          | TEZIUTLAN                                                                           |                               |                                                  |
| IFC:                     | ITS9311198B7                                                                        | No. de tramite:               | 384                                              |
| alle                     | FRACCION LY II                                                                      | Descripción del tramite:      | POR CUOTA DE INSCRIPCIÓN O REINSCRIPCIÓN ITS     |
| imero exterior:          | SN                                                                                  |                               | TEZIUTLÁN                                        |
| lonia:                   | AIRE LIBRE                                                                          | Costo unitario:               | \$1,500.0                                        |
| ódigo Postal:            | 73960                                                                               | Cantidad:                     |                                                  |
| ocalidad:                | AIRE LIBRE LA MINA                                                                  | Importe Total                 | \$1,500.0                                        |
| inicipio:                | TEZILITLAN                                                                          |                               |                                                  |
|                          | Seleccione alguna de                                                                | las siguientes formas de pago |                                                  |
| Pag                      | o con tarieta de crédito                                                            |                               | Paro en ventanilla                               |
|                          | Iniciar Pago                                                                        |                               | Imprimir Orden                                   |
|                          |                                                                                     |                               |                                                  |
|                          | Puebla                                                                              |                               |                                                  |
| GOBIEF                   |                                                                                     |                               |                                                  |
|                          |                                                                                     |                               |                                                  |
| '                        | CP: 72501, Puebla, México                                                           |                               |                                                  |
|                          | Il Oriente 2224 Colonia Azcárate,<br>CP. 72501, Puebla, México<br>PROCESO I<br>DA D |                               |                                                  |

TEC<sup>®</sup> 13.- Para finalizar el proceso, debes imprimir la orden de

de Teziutlán pago, con la que podrás acudir a cualquiera de los bancos

que se describen únicamente en el formato para realizar el

pago

62

### Número de Referencia Bancaria

Det at

म्हम्

| NOMERE DEL CONTRIBUYENTE                                                                                                    |                                                                                                    |                                                                                                    | ORDEN DE (                                                                                                    | COBRO                                                                                                    |                                                                                                    | Puebla                                                     |
|----------------------------------------------------------------------------------------------------|----------------------------------------------------------------------------------------------------|----------------------------------------------------------------------------------------------------|----------------------------------------------------------------------------------------------------|----------------------------------------------------------------------------------------------------|----------------------------------------------------------------------------------------------------|------------------------------------------------------------|
|                                                                                                    | E: INS                                                                                                    | TITUTO TECNOLOGIC                                                                                                    | O SUPERIOR                                                                                                    | DE TEZIUTLAN                                                                                                    |                                                                                                    |                                                            |
| RFC:                                                                                                    | ITS                                                                                                    | 631119887                                                                                                    |                                                                                                    | FOLIO                                                                                                    | DE SEGUIMENTO: 2023                                                                                                    | 06161025665                                                |
| DESCRIPCIÓN DEL SERVICIO:                                                                                                    | PO                                                                                                    | R QUOTA DE INSCRIPCIÓ                                                                                                    | N O REINSCRIPC                                                                                                    | JÓN ITS TEZUTLÁN                                                                                                    |                                                                                                    |                                                            |
|                                                                                                    |                                                                                                    |                                                                                                    |                                                                                                    |                                                                                                    |                                                                                                    |                                                            |
|                                                                                                    | 133                                                                                                    | 25281636938936272                                                                                                    |                                                                                                    |                                                                                                    |                                                                                                    |                                                            |
| VIGENCIA DE LA REFERENCIA:                                                                                                    | 19/                                                                                                    | 06/2023                                                                                                    | EMISIÓN DE LA R                                                                                                    | EFERENCIA: 16/05/202                                                                                                    | 3 NO. DE MO                                                                                                    | VIMENTOS: 1                                                |
| BENEFICIARIO:                                                                                                    | JES                                                                                                    | SUS RAMIREZ GARCIA                                                                                                    | A                                                                                                    |                                                                                                    |                                                                                                    |                                                            |
| Importe con letta: MIL QUINE                                                                                                    | ENTOS PESOS O                                                                                                    | 0/100 MXN                                                                                                    |                                                                                                    |                                                                                                    | IMPORTE                                                                                                    | \$ 1,500.00                                                |
| CONCEPTO DE PAGO SPEI:                                                                                                    |                                                                                                    | 13325281636938936                                                                                                    | 5272                                                                                                    |                                                                                                    |                                                                                                    | SDE!                                                       |
| REFERENCIA SPEE                                                                                                    |                                                                                                    | 0671517                                                                                                    |                                                                                                    |                                                                                                    |                                                                                                    | SPLI                                                       |
| BANCO BENEFICIARIO O DEST                                                                                                    | NO:                                                                                                    | 180A 000                                                                                                    | ALERNO DEL ES                                                                                                    | STADO DE RUERI A                                                                                                    |                                                                                                    |                                                            |
|                                                                                                    |                                                                                                    | - GOI                                                                                                    | HERONO DEL ES                                                                                                    | STADU DE POEBLA                                                                                                    |                                                                                                    |                                                            |
| CUENTA CLABE BENEFICIARIA                                                                                                    | O DESTINO:                                                                                                    | 01291400200671517                                                                                                    | 10                                                                                                    |                                                                                                    |                                                                                                    |                                                            |
| Puede realizar eu                                                                                                    | pago en las siguiente                                                                                                    | s instituciones, el cual gen                                                                                                    | erată un costo por                                                                                                    | contisión, que se da a conor                                                                                                    | ar en las columnas de comis                                                                                                    | sión.                                                      |
| NOMBRE DE LA INSTITUCIÓN                                                                                                    | NÚMERO DE                                                                                                    |                                                                                                    |                                                                                                    |                                                                                                    | PAGOS DE SER                                                                                                    | RVIDOS:                                                    |
|                                                                                                    | CONVENIO                                                                                                    | AUTOMÁTICOS                                                                                                    | VENTANILLA                                                                                                    | CARGO A CUENTA DE<br>CHEQUES                                                                                                    | BANGA ELECTRÓNICA                                                                                                    | BANCA MÓVIL                                                |
| BAJIO                                                                                                    | MPTOS PUE.                                                                                                    | NO PARTICIPA                                                                                                    | \$4.00 + IVA                                                                                                    | \$4.00 + NA                                                                                                    | \$ 4.00 + N/A                                                                                                    | \$4.00 + NA                                                |
| BANCO AZTECA                                                                                                    | PLEBLA                                                                                                    | NO PARTICIPA                                                                                                    | \$8.63 + IVA                                                                                                    | NO PARTICIPA                                                                                                    | NO PARTICIPA                                                                                                    | NO PARTICIPA                                               |
| BANORTE                                                                                                    | 25162                                                                                                    | \$6.00 + NA                                                                                                    | \$ 6.00 + IVA                                                                                                    | \$6:00 + NA                                                                                                    | \$ 6.00 + N/A                                                                                                    | \$6.00 + NA                                                |
| BEVA                                                                                                    | 671517                                                                                                    | \$ 0.00                                                                                                    | \$7.76 + IVA                                                                                                    | \$6.89 + NA                                                                                                    | \$ 0.00                                                                                                    | \$ 0.00                                                    |
| USDO NOT                                                                                                    | 7004                                                                                                    | 6.2.25 + MA                                                                                                    | \$7.30 + IVA                                                                                                    | S 0.00                                                                                                    | \$ 7.75 + 6/4                                                                                                    | \$ 2.35 a MA                                               |
| SANTANECO                                                                                                    | 4580                                                                                                    | \$ 7.73 + NA                                                                                                    | \$ 0.50 + DM                                                                                                    | 5,000                                                                                                    | \$ 0.00                                                                                                    | \$ 000                                                     |
| SCOTIADANK                                                                                                    | 1089                                                                                                    | NO PARTICIPA                                                                                                    | \$7.00+004                                                                                                    | \$7.00 + 0/8                                                                                                    | \$700+00                                                                                                    | \$7.00 + NA                                                |
| FINANCIERA BIENESTAR                                                                                                    | 5.400 × NA                                                                                                    | ter same can importe im al                                                                                                    | in menera 6 367                                                                                                    | W an ine demis cases and                                                                                                    | dal 6 6 %, dal valor dal impor                                                                                                    | the state \$18                                             |
| (TELECOMM)                                                                                                    | 4400 - 1001                                                                                                    | a pagas car ingene igan                                                                                                    |                                                                                                    | oo, en los centras casos sera                                                                                                    | der nam der veranten der engen                                                                                                    | and the true.                                              |
|                                                                                                    | TVITE REAL                                                                                                    | JOAR EL PAGO DE ESTA ORD                                                                                                    | JEN DE CORRO EN I                                                                                                    | NETITUCIONES QUE NO SE CI                                                                                                    | TEN EN ESTE DOCUMENTO"                                                                                                    |                                                            |
| 2) ANTER DE BALIR DEL DI AU<br>2) ANTER DE BALIR DEL DIAR DOND<br>4) DOR DIAR HABLER DESPUÉR 1<br>3) AL REALEAR SU PAGE CON THU | TI PEVER<br>TI PEVER<br>IPO DE REPERINCIA<br>SE REALIZÓ SU PAGO, I<br>DE HABER REALIZADO<br>JETA DE CRÉDITO O DE<br>EL PARA REALIZ | E LOS DATOS AQUÍ ASENTA<br>20WEND E IMPORTE SON E<br>REVER QUE LA REFERENCIA<br>SU PAGO PODRÀ IMPRIME<br>SU DATO PODRÀ IMPRIME<br>SU DATO SPECIE PORTAL | DOB SEAN CORREC<br>NDOPENSAELED P/<br>S. EL.COMPENSAELED P/<br>EU.COMPENSANTE<br>REFERENCIA.<br>L.DE LA SECRETARE<br>INMEDIATA.<br>SCADO, ES NECESA | TOS ANTES DE REALIZAR SU<br>ARA REALIZAR SU PAGO EN IN<br>L'INDATO IMPRESOR EN EL CO<br>PEICAL ELECTRÓNICO EN LA F<br>A DE PLANEACIÓN Y PRANZA<br>RO QUE EN SU BANCA ELECT | PADO.<br>STITUCIONES BANCANEAS.<br>AMPROBANTE QUE SE LE EXP<br>PÁCINA TOpu III publica galenia o<br>E, ORTENDRÁ EL COMPROBAN<br>RÓNICA. | DA BEAN CORRECTOR.<br>COMBULTANDO SU<br>TE FERCAL DE FORMA |
|                                                                                                    | - Registre i<br>- Capiture -<br>Que el in                                                                                          | a CLABE y banco beneficiante o<br>xactamente el concepto del pay<br>porte a pagar se capture esacto                                                     | ) destino con los dato<br>go lat y como está mo<br>amente como está esp                                                                             | a mostilados en este formato ante<br>ostrado en esta orden de cobro (21<br>pecíficado en esta orden.                                                                       | s de intentar el pago.<br>E digiticaj un dejar espacios.                                                                                |                                                            |
|                                                                                                    |                                                                                                    | LE CORRESPONDE UN SERV                                                                                                    | VICIO, AL BOLICITAR                                                                                                    | ILO DEBERÀ ENTREGAR EL CI                                                                                                    | IGNAL DEL COMPROBANTE D                                                                                                    | THE PLACE T                                                |

de Teziutlán<sup>1</sup>4.

de Teziutián<sup>1</sup>4.- Después de haber realizado tu pago, tendrás que esperar DOS DÍAS HÁBILES para generar tu Comprobante Fiscal Electrónico de Pago (CFDI). Nuevamente deberás entrar a la página <u>www.puebla.gob.mx</u> y dar clic en la pestaña de Pagos en línea.

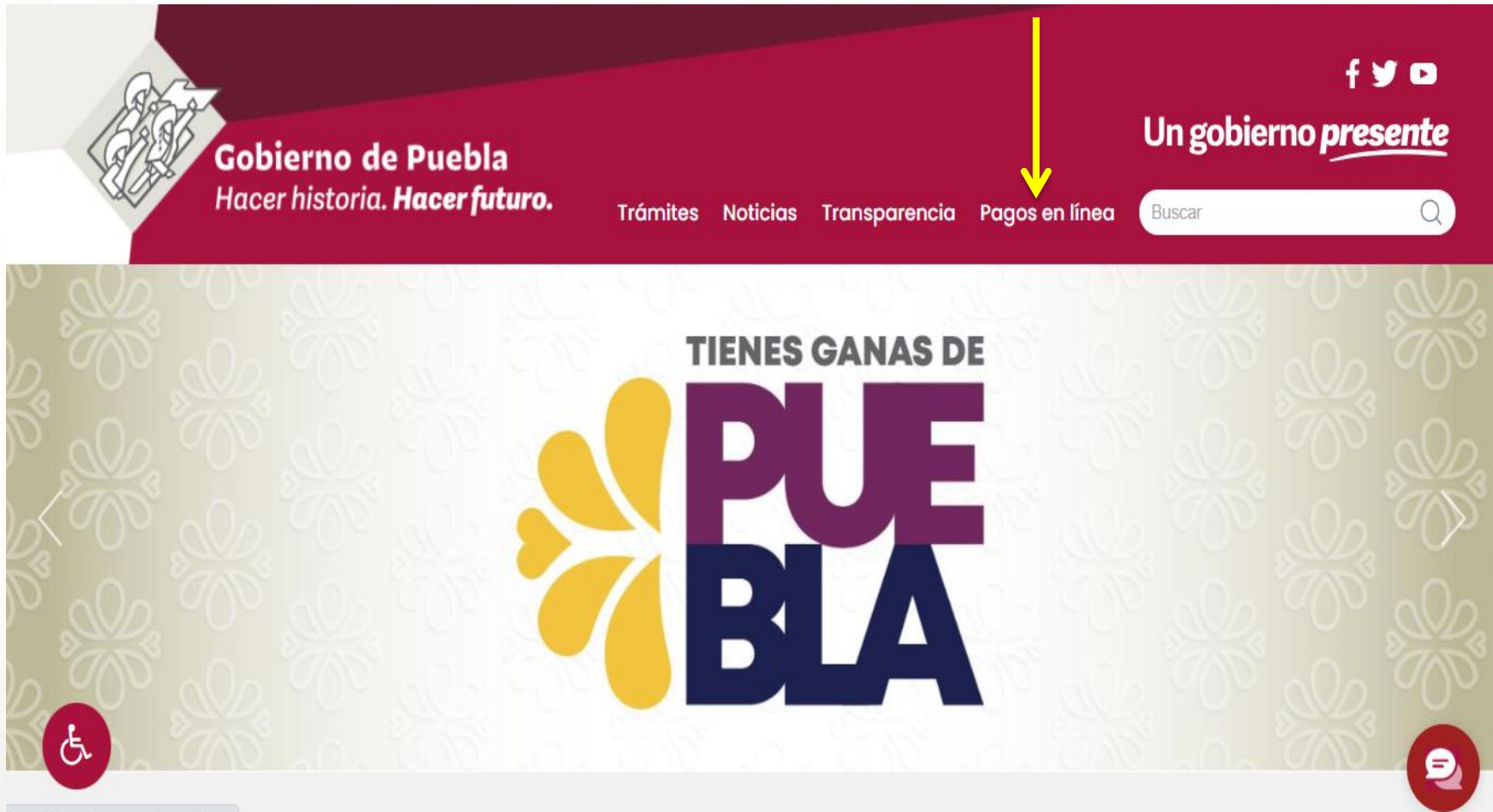

https://www.tienesganasdepuebla.mx

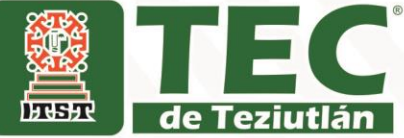

15.- Posiciónate en la casilla Consulta tu referencia y digita tu número de Referencia Bancaria que encontraras en la orden de pago que generaste y pagaste con anterioridad.

| ↔ 800 - 012 - 0240 Scomentarios                          |                                                                                                    | Adaración | de Pagos Imp                      | oresión CFDI                                         | Impresión de Comprobante                                                                                                    | e Fiscal.                                      |
|----------------------------------------------------------|----------------------------------------------------------------------------------------------------|-----------|-----------------------------------|------------------------------------------------------|----------------------------------------------------------------------------------------------------|------------------------------------------------|
| Gobierno de Puebla<br>Hacer Nataria, Hacer fetara, PAGOS | 5 EN LÍNEA                                                                                                    |           |                                   |                                                      | Ventanilli<br>Gréier                                                                                                    | la Digital Puebla                              |
|                                                          |                                                                                                    |           |                                   |                                                      | Consulta tu refere                                                                                                    | ncia                                           |
|                                                          |                                                                                                    |           |                                   | REF                                                  | ERENCIA                                                                                                    | <                                              |
| Gobierno de Pue                                          | bla                                                                                                    | Un gob    | ierno                             |                                                      | No soy un robot                                                                                                    | recliPTCHA<br>recliPTCHA                       |
| <                                                        | rineuro.                                                                                                    | presi     | <u>:nce</u><br>"                  | > Puc<br>cuent<br>reten<br>> Rec<br>desp             | Consultar<br>des pagar con: tarjeta de crés<br>a de cheques, ventanila bans<br>enclado.<br>uerda que puedes imprimir ta<br>ués de dos días hábiles. | dito, cargo a<br>carla o SPEI<br>u comprobante |
| EN LINEA                                                 | Buscar:                                                                                                    |           | Aviso de Privacidad Ini<br>Produc | tegral (Registro de datos<br>ctos y aprovechamientos | por pagos de Derechos,<br>WEB y Cliente Servidor)                                                                                                   |                                                |
| Realiza tu cra en línea y no hagas filas                 |                                                                                                    |           | _                                 |                                                      |                                                                                                    |                                                |
| En Línea 🔹                                               |                                                                                                    |           |                                   | <b>8</b> 22                                          | $\checkmark$                                                                                                    | l (SI                                          |
| Externos e                                               | Contribuyente                                                                                                    | Educación | Empleo                            | Licencias                                            | Multas                                                                                                    | Negocio                                        |
| Mpio, de Puebla 🔹                                        | 1 and 1 and | ŵ         |                                   | æ                                                    |                                                                                                    |                                                |
|                                                          | Operaciones<br>Notariales                                                                                                    | Persona   | Seguridad                         | Vehículo                                             |                                                                                                    |                                                |
| GOBIERNO (<br>Secretari<br>11 Orier<br>cr. 1             | Puebla<br>Del Estado de<br>de Plancación y Finara<br>te 2224 Colonia Ascárat<br>72501, Puebla, México                                                                                                    | PUEBLA    |                                   |                                                      |                                                                                                    |                                                |
|                                                          |                                                                                                    | 11/       | PROCES                            |                                                      |                                                                                                    | ÓN                                             |

AGOSTO-DICIEMBRE 2023

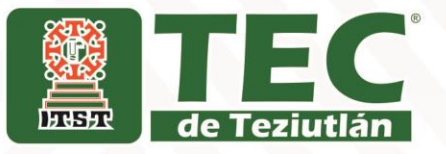

## **16.**- Al instante se genera el COMPROBANTE FISCAL ELECTRÓNICO DE PAGO

| Alexandre      Alexandre      A | A State Annual State Annual Sta |                                            |
|----------------------------------------------------------------------------------------------------|----------------------------------------------------------------------------------------------------|--------------------------------------------|
| 3040                                                                                                    | 104,0410                                                                                                    | Sec.                                       |
|                                                                                                    | No. 10                                                                                                    |                                            |
|                                                                                                    | 1ma                                                                                                    | 1.00                                       |
|                                                                                                    |                                                                                                    | oone Alliamkoone<br>dama-amang-alli<br>Mis |
|                                                                                                    | Contrast Accession ( Instruments - parts detection or adjusted bit is related to the optimal sector and the sector adjusted by the sector adjusted by t<br>adjusted by the sector adjusted by the sector adjusted by the sector adjusted by the sector adjusted by the sector adjusted by the sector adjusted by the sector adjusted by the sector adjusted by the sector adjusted by the sector adju  |                                            |

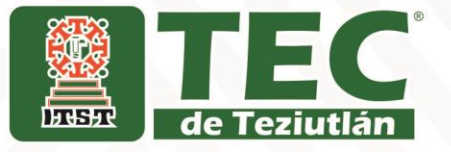

Por último, te debes presentar en el Edificio Académico el día y hora que corresponde a tu carrera de acuerdo al **Proceso de Reinscripción al Semestre agosto-diciembre 2023**, para que el Departamento de Recursos Financieros valide el pago de Inscripción o Reinscripción.

- \* Formato de la Orden de Pago
- \* Voucher o Ticket de pago
- \* Comprobante Fiscal Electrónico (CFDI)

Recuerda que tu Voucher o Ticket de pago debe venir pegado al reverso del Comprobante Fiscal o CFDI, con pegamento líquido (no adhesivo).

En caso de realizar transferencia imprimir el comprobante que envía tu Banco a tu correo en la parte de atrás del CFDI.